山形県入札情報公開サービス

# Manual

#### 改訂履歴

| 版   | 作成・改定日     | 改訂理由              |
|-----|------------|-------------------|
| 1.0 | 2009/8/1   | 初版                |
| 2.0 | 2010/12/10 | 検索項目変更のため改訂       |
| 3.0 | 2011/4/20  | 画面内容修正のため改訂       |
| 4.0 | 2016/7/2   | システムバージョンアップのため改訂 |
| 5.0 | 2017/7/10  | 公表事項選択画面修正のため改訂   |
| 6.0 | 2020/9/10  | 発注見通しボタン改修のため改訂   |
|     |            |                   |
|     |            |                   |
|     |            |                   |
|     |            |                   |
|     |            |                   |
|     |            |                   |
|     |            |                   |
|     |            |                   |
|     |            |                   |
|     |            |                   |
|     |            |                   |
|     |            |                   |
|     |            |                   |
|     |            |                   |
|     |            |                   |

| 1. | 入札情報公開サービスの使用方法                                 | .3     |
|----|-------------------------------------------------|--------|
|    | 1.1 入札情報公開サービスの起動<br>1 2 機能一覧                   | 3<br>4 |
| 2. | 1.2<br>人札情報公開サービスの検索・閲覧                         | .5     |
|    | 2.1 入札公告詳細と公告文書等ダウンロード<br>2.2 入札結果詳細と添付資料ダウンロード | 5<br>6 |
|    | 2.3 成績評定結果情報と添付資料ダウンロード                         | 7      |
|    | 2.4 一覧印刷                                        | 8      |

# 1.入札情報公開サービスの使用方法

## 1.1 入札情報公開サービスの起動

1. 「山形県公共事業入札情報」(<u>https://ppi.cals.pref.yamagata.jp/PPI/public\_portal.html</u>) のページを開いて、「入札情報公開サービス」をクリックします。

| (一)     (e)     https://ppi.cals.pref.ya       人人人     山形県公共事業入札情報                                                                                                    | 入札情報公開サービス                                                                                                    |                                                                                                    |
|----------------------------------------------------------------------------------------------------|----------------------------------------------------------------------------------------------------|----------------------------------------------------------------------------------------------------|
| 入礼情報公開サービ:     シン     発注見通し、入れ点音・入作為車・加肉計を簡単     ない類するケレスです。     初のて利用する方     マニュアル     FAQ     電子加算を入す     ストレーンスです。     マニュアル     お口信 (仕様者・設計者・回面等)を登員・グウ     ンロートするシステムです。     初ので利用する方     マニュアル     FAQ     電子丸札システム     ストローン     ストローン     ストロー     ストロー     ストローン     ストロー     ストロー     ストロ     ストロー     ストロー     ストロー     ストロー     ストロー     | は知らせ!<br>2015 は祝27年度第3日常は発達用の分表について!<br>は祝27年次に建設工事発達用参考がの深注発達しな公表<br>しました。(経営工事発達用参考がの深注発達したこいて<br>はないた。(経営工事発達用参考がの深注発達したこいて<br>たました。)は常いまれをおいます。<br>はないた。(経営工事発達用をおいのます。)<br>第第に保注される小容が込まれの言と知るな得合。又は<br>掲載されるい違むで用参び違説工事関連業務委託が発注される場合があります。<br>2015.10.13 (システム体止のお知らせ!)<br>県市客電気発達成後のため、「スル(開起込器サービス」と<br>「客子を取りステム」が下記の含蓄利用できません。ご注<br>教になっい。<br>第二次で1.15 21.10 21(月)21:00~平成27年11月 4日(水)<br>8:03で | 入札契約情報         >>>>>>>>>>>>>>>>>>>>>>>>>>>>                                                                                        |
| mol (4市からの) (エーノンロ (本点)     ラ (二 メノロ (本点)     フ (二 メノロ (本点)     マーノンロ (本点)     マーノンロ (本点 | 平成27年11月20日(金)21:00~平成27年11月24日(火)<br>8:30まで<br>2015.09.17 (世間)<br>山田県道王を備約及び名総合支庁道約部が発生する違約<br>する。000万円上之以総合計価値札方式の案件とします<br>(は行)<br>(は行)<br>、受援時時間:甲成27年10月1日以尾に <u>国土整備部</u> 及び<br>各般会支庁建設的大丸公会以は各会通知を行う案件から                                                                                                    | 新分野建出党増ビンク-専門相説、新分野進出復告専<br>の課題、新分野進出フィーラム・<br>建設技術間連情報   升通任性書、領算基集 単価素、成相算法、<br>総合評価、単大局、建設リザイクル、   公共調達間連情報   入1に貸意見合、公共調達問意見合、 |
| <ul> <li>ペルコー (単内)(中)(100)(日日)(100)(日日)(100)(100)(100)(100)(</li></ul>                                                                                                    | 通用する。<br>※詳細は辺胝のとおり。 2015.09.02 (重要)<br>服用消融電点除導体業務委託 (各総合支庁違記部違認総<br>務課院注)の実現及び稀算基本(こついて、平成27年度発<br>注の業務委託より改定(協会等発行の回書を遅用)を実施<br>derが必要になります。 ▲ 100 mm のの目を通用)を実施                                                                                                    | ■ 生まに一手のり中国当然<br>物品調達・業務委託等の入札情報<br>「 総品調達及び建設工事類連以外の無務時代、公売・提<br>素公募等に関する入札情報はごちらをご覧ください。                                         |
| <                                                                                                    |                                                                                                    | <b>\$</b><br>₹100% -                                                                                                    |

2. 「公表事項選択」画面表示されます。

| Attps://ppi.cals.pref.yamagata.jp/PPI/JS03-01.shtml                             | P 〒 畠 C 💋 入札情報公開サービス             | × ि ☆ 🕸                          |  |
|---------------------------------------------------------------------------------|----------------------------------|----------------------------------|--|
| ▲▲▲ 山形県入札情報公開サービス 💽                                                             |                                  |                                  |  |
| 【公表事項選択】                                                                        |                                  | 戻る                               |  |
|                                                                                 |                                  |                                  |  |
|                                                                                 |                                  |                                  |  |
| 発注見通し入札公告等                                                                      | 入礼結果                             | 成績評定結果                           |  |
| 建設工事等の登注見通しを<br>ご覧いただけます。<br>(4月、6月、8月、10月、1月更新)<br>建設工事等に係る入札公告等を<br>ご覧いただけます。 | 建設工事等に係る入札結果を<br>ご覧いただけます。       | 建設工事等に係る受注者の<br>成績評定結果をご覧いただけます。 |  |
| ※本ページでは「山形県入札・契約に係る情報の公表に関する実施要領」に基づき、予究                                        | 2価格が250万円を超える建設工事及び100万円をま<br>す。 | 8元る建設工事関連業務委託を対象としていま<br>        |  |
| あ知らせ 6件該当しました。(一覧の項目をクリックすると一覧をソート出来ます。)<br>登録ロ                                 | に知らせの変                           | 委注所居                             |  |
|                                                                                 |                                  |                                  |  |
|                                                                                 |                                  |                                  |  |
|                                                                                 |                                  |                                  |  |
|                                                                                 |                                  |                                  |  |
|                                                                                 |                                  |                                  |  |
|                                                                                 |                                  |                                  |  |
|                                                                                 |                                  |                                  |  |
|                                                                                 |                                  |                                  |  |
|                                                                                 |                                  |                                  |  |
|                                                                                 |                                  |                                  |  |
|                                                                                 |                                  |                                  |  |

### 1.2 機能一覧

「入札情報公開サービス」では下記の機能が利用できます。 発注見通し 建設企画課サイト「建設工事入札情報」のページへ遷移します。

入札公告

- 検索及び検索結果一覧表示、詳細表示、公告文書等ダウンロード・印刷 入札結果
- 検索及び検索結果一覧表示、詳細表示、添付資料ダウンロード・印刷 成績評定結果
- 検索及び検索結果一覧表示、詳細表示、添付資料ダウンロード・印刷

# 2.入札情報公開サービスの検索・閲覧

### 2.1 入札公告詳細と公告文書等ダウンロード

入札公告情報にて検索項目を指定し「検索」ボタンをクリックして下さい。 検索結果後、案件名称をクリックすると入札公告詳細が表示されます。 閲覧図書をクリックすると閲覧及びダウンロードすることができます。

| ← ② @ https://ppi.cals.pref.ya タ ← ● ② @ 入札情報2                                                                                                    | X開サービス ×                                                 |                                  |
|----------------------------------------------------------------------------------------------------|----------------------------------------------------------|----------------------------------|
| ▲▲▲ 山形県入札情報公開サービス 💽 入札公                                                                                                    | <sup>告等情報</sup> 検索項目で                                    | を指定                              |
| [公表車項選択] - (入札公告一覧]<br>検索したい場合は、検                                                                                                    | 祭項目を指定して下さい。                                             |                                  |
| 年度     2015 □ 年度     工事・委託の区分     ●全て ○ :       発注所属     全ての発注所属     ▼     施行地域     全ての地域                                                                                                    | 正本 ○ 委託 発注部局 ←全ての発注部局<br>▼ 契約管理番号                        |                                  |
| 案件名称         種別         全ての種別           落札方式         全ての藩札方式         ✓         公告日・通知日         ▼年                                                                                                    | 入札方式         全ての入札方式                                     | ×                                |
| 公告中を検索する:<br>1月4日2 件、安託性所の「  素素が安託」が「ての他の反抗」に変え合いてのりよう。                                                                                                    |                                                          | ]                                |
| 50件毎                                                                                                    | され、「ED刷」をクリックすると検索結果がED刷されます。                            |                                  |
|                                                                                                    |                                                          |                                  |
| https://ppi.cals.pret.ya 9 -                                                                                                    |                                                          |                                  |
| 1 111月入れ情報公開サービス Q                                                                                                    | 八代公日子旧報                                                  | <b>7</b> .                       |
| とうせん シカー レスー いっ                                                                                                    |                                                          | <u>ビッ</u><br>での辛注税局              |
| 快系小グノを押りことで一見が                                                                                                    | · 衣小 こ 1 し あ 9 。 契約管理醫号 人 礼 方式                           |                                  |
| 落札方式 全ての落札方式 ▼ 公告日・前<br>公告中を検索する: ▼                                                                                                    | ◎                                                        | ックすると詳細が表示されます                   |
| 1月4日以降、委託種別の「一般業務委託」が「その他の役務」に変     50件毎 ▼ <b>役条</b> ①     ①     ①     ①     ①     ①     ①     ②     ①     ②     ②     ②     ③     ②     ③     ③     ③     ③     ③     ③     ③     ③     ③     ③     ③     ③     ③     ③     ③     ③     ③     ③     ③     ③     ③     ③     ③     ③     ③     ③     ③     ③     ③     ③     ③     ③     ③     ③     ③     ③     ③     ③     ③     ③     ③     ③     ③     ③     ③     ③     ③     ③     ③     ③     ③     ③     ④     ③     ③     ④     ③     ④     ③     ③     □     ③     ③     ③     ③     ③     ③     ③     ④     ③     ③     ③     ③     ③     ③     ③     ③     ④     ④     ④     ④     ③     ④     ③     ④     ④     ④     ⑤     □     □     □     □     □     □     □     □     □     □     □     □     □     □     □     □     □     □     □     □     □     □     □     □     □     □     □     □     □     □     □     □     □     □     □     □     □     □     □     □     □     □     □     □     □     □     □     □     □     □     □     □     □     □     □     □     □     □     □     □     □     □     □     □     □     □     □     □     □     □     □     □     □     □     □     □     □     □     □     □     □     □     □     □     □     □     □     □     □     □     □     □     □     □     □     □     □     □     □     □     □     □     □     □     □     □     □     □     □     □     □     □     □     □     □     □     □     □     □     □     □     □     □     □     □     □     □     □     □     □     □     □     □     □     □     □     □     □     □     □     □     □     □     □     □     □     □     □     □     □     □     □     □     □     □     □     □     □     □     □     □     □     □     □     □     □     □     □     □     □     □     □     □     □     □     □     □     □     □     □     □     □     □     □     □     □     □     □     □     □     □     □     □     □     □     □     □     □     □     □     □     □     □     □     □     □     □     □     □     □     □     □     □     □     □     □     □     □     □     □     □     □     □     □     □     □     □     □     □ | 更されております。 ホートロイリー こ ノ ノ<br>で検索条件による一覧が表示され、1040日をフリックチョン |                                  |
| 検索結果 27件該当しました。(一覧の項目をクリックすると一覧:                                                                                                    | シートし、案件名称のリンクをクリックすると詳                                   |                                  |
| 2016/ 2016/ 2016/                                                                                                    | <u>施行地域</u> <u>推动</u> <u>推动</u> <u>减</u> 损               | 人扎方式 通子                          |
| 01/15 01/28 2016/ 2016/                                                                                                    |                                                          |                                  |
| 01/15 01/28<br>2016/ 2016/<br>01/07 2016/                                                                                                    | s.pref. <b>ya 🔉 🖌 🖒 🖉 入札信報公開サービス 🛛 🗙</b>                 |                                  |
| 2016/2016/                                                                                                    | サービス 「「」 入札公告等情報                                         |                                  |
| 2016/<br>01/14 【公表事項選択]-[入札公告一覧]-[入札2                                                                                                    | (名詳純)                                                    | 展立                               |
| 2016                                                                                                    | 八礼公告寺概要                                                  |                                  |
| 2016 6/ 契約管理番号<br>01/1 8 公告日または 通知日                                                                                                    |                                                          |                                  |
| 2016/<br>01/13<br>7/地域                                                                                                    | 閲覧図書(                                                    | の各ファイルをクリックすること                  |
| 2010/0<br>01/21<br>2016/2101/21<br>2016/2016/<br>2016/2016/                                                                                                    | で閲覧及び会                                                   | ダウンロードできます。                      |
| ····                                                                                                    | *****************                                        | シャルををクリックすると、開設・ダウンロードすることができます。 |
|                                                                                                    | 771650213-01 pdf (141KP)                                 |                                  |
|                                                                                                    | 3333707120150295-1pdf(397KB)                             |                                  |
|                                                                                                    |                                                          |                                  |
|                                                                                                    |                                                          |                                  |
|                                                                                                    |                                                          | titititi                         |
|                                                                                                    |                                                          |                                  |
|                                                                                                    |                                                          |                                  |
| ppi.cals.pref.yamagata.jp から K30                                                                                                    | 042771650213-01.pdf (141 KB)                             | を開くか、または保存しますか? ヘ                |
|                                                                                                    | ファイルを聞く(0)                                               | ) 保存(S) ▼ キャンセル(C)               |
|                                                                                                    |                                                          |                                  |
|                                                                                                    |                                                          | <b>€ 100%</b> ▼                  |

受注希望者向けの図面等のダウンロードは、電子閲覧システムからログインして下 さい。

### 2.2 入札結果詳細と添付資料ダウンロード

入札結果情報にて検索項目を指定し「検索」ボタンをクリックして下さい。 検索結果後、案件名称をクリックすると入札結果詳細が表示されます。 添付資料をクリックすると閲覧及びダウンロードできます。

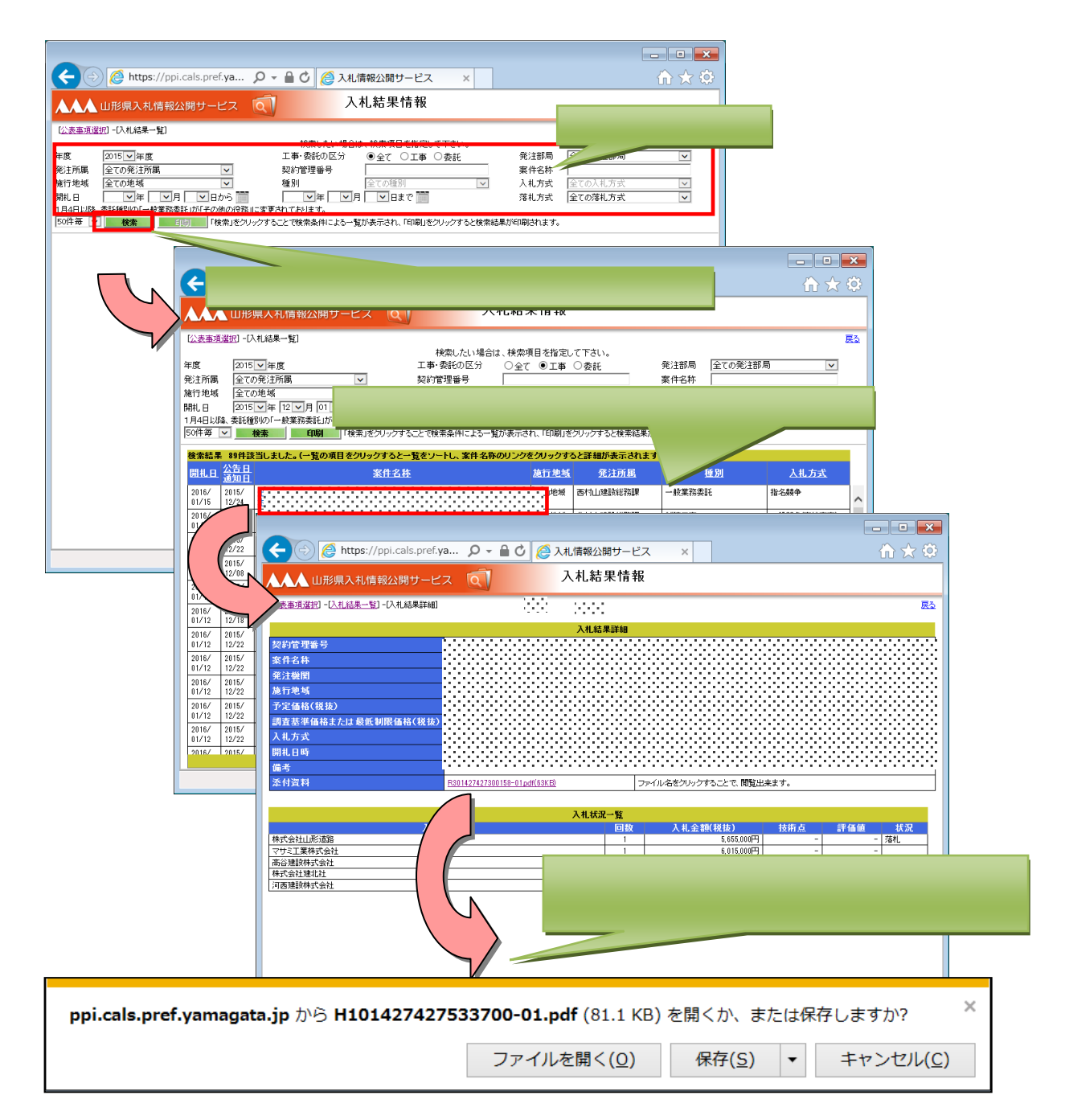

# 2.3 成績評定結果情報と添付資料ダウンロード

成績評定結果情報にて検索項目を指定し「検索」ボタンをクリックして下さい。 成績評定結果情報一覧にて添付資料をクリックすると閲覧及びダウンロードできます。

| C ② ② https://ppi.cals.pref.ya ♀ ■ ○ ② 入札情報公開サービス |                                                                          |
|---------------------------------------------------|--------------------------------------------------------------------------|
| ▲▲▲ 山形県入札情報公開サービス ①                               | 一 快系以日を指定                                                                |
| [公表事項選択] - [成績評定結果一覧]                             | ES                                                                       |
|                                                   | - <sup>1</sup> 。<br>業者で<br>案件名称                                          |
|                                                   |                                                                          |
| 検索ボタンを押すことで一                                      | でが表示されます。 🕞 💷 💌                                                          |
| 🔁 🔄 🙋 nttps://ppi.cais.pref.ya 👂 🖬 🕑              |                                                                          |
| ▲▲▲ 山形県入札情報公開サービス 🕥                               | 成績評定結果情報                                                                 |
| [公表事項違択] - [成績評定結果一覧]                             |                                                                          |
| <sup>年度</sup><br>工事 委託の<br><b>添付資料をクリックする</b>     | と閲覧及びダウンロードできます。                                                         |
| 夜倉日 50件毎                                          | 件による一覧が表示され、「印刷」をクリックすっとnorm                                             |
| 結果検索結果 815件該当しました。(一覧の項目をクリックすると一覧を<br>・          | トし、添付資料のリンクをクリックすると閲覧出来ます。)                                              |
|                                                   | 78 H06005555000120150004.pdt(52KB)<br>78 H06005555000120150004.pdt(52KB) |
|                                                   | コンサル 70 <u>H801427427616289-53 ndf(03KB)</u>                             |
|                                                   | 426426100428-01pdf(78KB)                                                 |
|                                                   | 427427118467-53.pdf(83KB)                                                |
|                                                   | 427427200106-01.adt(67XB)                                                |
|                                                   |                                                                          |
| ppi.cals.pref.yamagata.jp から H101427427533        | 700-01.pdf (81.1 KB) を開くか、または保存しますか?                                     |
|                                                   | ファイルを開く( <u>O</u> ) 保存( <u>S</u> ) ▼ キャンセル( <u>C</u> )                   |
|                                                   |                                                                          |
|                                                   | € 100%                                                                   |

### 2.4 一覧印刷

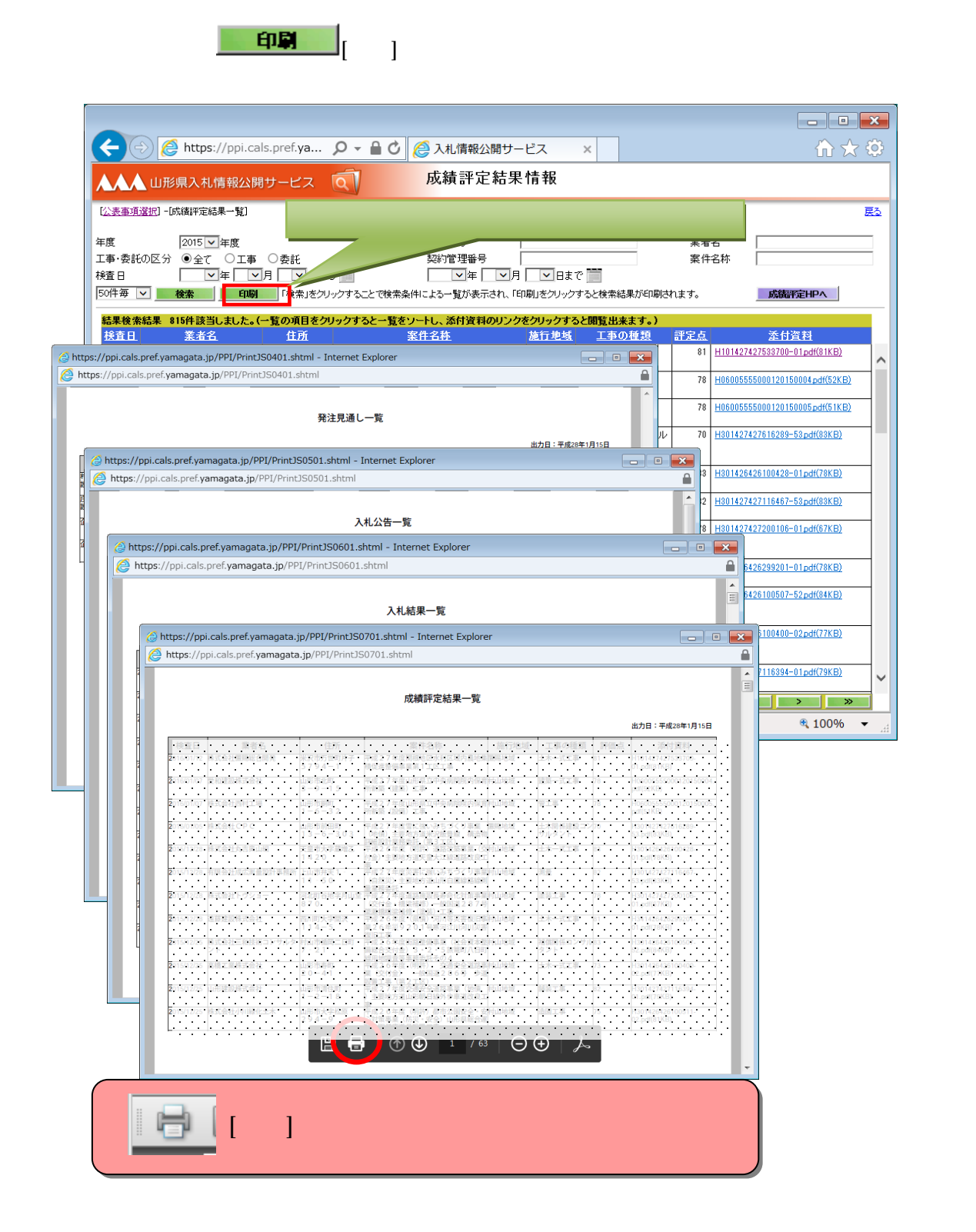

山形県入札情報公開サービス

マニュアル Manual

2020年9月 第6版発行